# **Recommend learning currently in your My Learning section in SuccessFactors**

If the learning you want to recommend to someone is currently in your My Learning section, follow these steps.

## 1. Go to Learning Home

Find the course or program you want to recommend to another learner in the My Learning section of your Learning page.

#### 2. Click on dropdown to the right of the course or program name

The options beside the dropdown may be View Program, Start Course, or Continue Course depending on which type of training it is and whether or not you have started the training.

| Sort By Date   Priority 🗸 Filter | Find Learning                                                                      |  |
|----------------------------------|------------------------------------------------------------------------------------|--|
| Select All  All Assignment Types | Q What do you want to LEARN today?<br>Go<br>Browse all courses >                   |  |
| D T&E Program More               | My Curricula ~                                                                     |  |
|                                  | Congratulations! All required curricul<br>are complete.<br>Go to Curriculum Status |  |
|                                  | Made with Tango.us                                                                 |  |

## 3. Click on Recommend in the dropdown choices

Your options in the dropdown may be different than what's indicated here, so look for Recommend among your choices.

| ssignments 📕 🔠 Sort By Date   Printing 🗸 Pitter                                                                                                    | Find Learning                                                                                                    |
|----------------------------------------------------------------------------------------------------|----------------------------------------------------------------------------------------------------|
| Course name or ID       Select All       All Assignment Types         Introduction to T&E Course 1       VIEW PROGRAM         Introduction to T&E Program       Recommend         PROGRAM IDOA_TRAVELINTRO_000001       Recommend         & Self-Assigned       Self-Assigned | What do you want to LEARN today? Go Browse all courses > My Curricula ~ Congratulations! All required curricula are complete. Go to Curriculum Status Learning History Made with Tango us |

#### 4. Enter the name of the person to recommend

Enter the name or a portion of the name of the learner you are recommending to take this course or program. A list of names will come up that include what you entered in the field.

| Date   Priority $ abla$ Hilter    | Find Learning                                                                                                 |                    |
|-----------------------------------|----------------------------------------------------------------------------------------------------|--------------------|
| Assignment Types  VIEW PROGRAM  V | Q. What do you want to LEARN today?<br>Go<br>Browse all courses >                                             |                    |
|                                   | My Curricula<br>Congratula<br>are comple<br>Go to Cur<br>Type a name in the search bar to start recommending. |                    |
|                                   | View All Add<br>MOST RECENTLY<br>Introdu<br>Course                                                            | Made with Tango.u: |

# 5. Click on the name of correct person

Find the name of the person you are recommending to in the list of results and click on it to populate the field.

| VIEW PROGRAM | Browse all course                                                                                                    | Recommend to Others                                                                                                    |                    |
|--------------|----------------------------------------------------------------------------------------------------|----------------------------------------------------------------------------------------------------|--------------------|
|              | Congratula<br>are comple<br>Go to Cur<br>Learning Histo<br>View All Ada<br>MOST RECENTLY<br>Introdu<br>Course<br>Introdu<br>Progra | Moorman         Carolyn J Moorman         Christopher Moorman         Kelly L Moorman         Gregory, I. Moorman         Brittany C Barriger-Moorman         morgan sherwood         Morgan Reardon         Write a comment |                    |
|              |                                                                                                    |                                                                                                    | Made with Tango.us |

# **6.** Type a comment (optional)

Type a comment if you want to share additional information.

# 7. Click on Send

Once you click Send, the recommended learner should see the course or program you recommended in the Recommendations section of their Learning page the next time they log in to SuccessFactors. For instructions to view recommended learning, please see the guide titled View learning that has been recommended.

| ) with travel. |        |                    |
|----------------|--------|--------------------|
|                | Cancel |                    |
|                |        |                    |
|                |        | Made with Tango.us |